## Crearea de fonduri de întrebări

O utilizare importantă a platformei Danubius Online este pentru evaluarea studenților. În acest scop, servește unealta **Tests & Quizzes** (teste și verificări). La crearea unui test, întrebările pot fi introduse direct (manual) de către autorul acestuia, sau pot fi extrase dintr-un fond de întrebări (în engleză: **Question Pool**) care conține întrebări pregătite și stocate anterior. Crearea fondului de întrebări se face în două etape:

 crearea unui Question Pool, adică a "spațiului de stocare" în care vor fi păstrate întrebările;
 încărcarea cu întrebări a fondului creat la pasul anterior. Ne vom ocupa aici de prima din cele două etape. Crearea de întrebări și adăugarea lor la fond (etapa a 2-a) se face simultan cu crearea unor teste, așa că va fi prezentată în secțiunile următoare.

Un fond de întrebări poate avea și subfonduri (subpools), care pot avea, de asemenea, alte subfonduri. Se poate astfel crea o structură arborescentă de fonduri de întrebări, asemănătoare cu cea a dosarelor (folderelor) de pe discul calculatorului. Fondul de întrebări poate conține un număr de întrebări mult mai mare decât cel care va fi conținut efectiv de testul dat studenților. Pentru a crea un nou fond de întrebări, se procedează astfel:

1. Din meniul principal al site-ului de curs, situat în coloana din stânga, se alege opțiunea **Tests & Quizzes**. Apare cadrul cu acest nume.

| DanubiusOnline : T.G.D. :       | Tests & Quizzes - Mozilla Firef              | ox                               |                                       |                 |                |    |
|---------------------------------|----------------------------------------------|----------------------------------|---------------------------------------|-----------------|----------------|----|
| <u>File Edit View History E</u> | <u>3</u> ookmarks <u>T</u> ools <u>H</u> elp |                                  |                                       |                 |                |    |
| K D - C X                       | ♠ 🛃 http://online.univ                       | -danubius.ro:                    |                                       |                 | 🛱 🔹 🚰 🖬 Google | Q  |
| A Most Visited 🗋 Getting        | Started <u>م</u> Latest Headlines            |                                  |                                       |                 |                |    |
| 📲 Danubius Online (iDanu        | bius Staff C 🗙 🛛 M Danub                     | ius University Mail - Inbox (1 🗙 | 🛛 😹 DanubiusOnline : T.G.D. : Tests & | x 🔤             |                | *  |
| My Workspace DD1                | 101 ZI S1 09-10 Ghid Di                      | anubius Online T.G.D.            | more -                                |                 |                |    |
|                                 | Tests & Quizzes                              |                                  |                                       |                 |                | 0  |
|                                 | Assessments   Assess                         | ment Types Question Pool         | 3                                     |                 |                | 22 |
| Home 🏠                          | Assessments                                  |                                  |                                       |                 |                |    |
| Syllabus 🗐                      | New Assessment                               |                                  |                                       |                 |                |    |
| Resources 🛅                     | Create a new ass                             | essment                          |                                       |                 |                |    |
| Assignments                     | Choose Existing A                            | ssessment Type select            | 🔻 (optional)                          |                 |                |    |
| Tests & Quizzes                 | Title                                        |                                  | Quick Crea                            | ate Create      |                |    |
| Chat Room 🔊                     | Import assessmen                             | t                                |                                       |                 |                |    |
| <u>Wiki</u>                     |                                              |                                  |                                       |                 |                |    |
| Roster 🖷                        | Pending Assessments                          |                                  |                                       |                 |                |    |
| Site Info 🗔                     | E.c.                                         |                                  |                                       |                 |                |    |
| Forums 🖗                        | <u>Title =</u>                               |                                  | Last Modified                         |                 |                |    |
| Glossary 🗄                      | Published Assessmen                          | ts                               |                                       |                 |                |    |
| Messages 🖓                      | Active (testing in                           | progress)                        |                                       |                 |                |    |
| <u>Wizards</u>                  | route (tooning in                            | program                          |                                       |                 |                |    |
| Evaluations                     | <u>Title ≜</u>                               | Release to                       | Release Date                          | Due Date        | Last Modified  |    |
| Polls                           | Inactivo Ino studo                           | unt accord                       |                                       |                 |                |    |
| Legislatie                      | macuve (no suue                              | ant access)                      |                                       |                 |                |    |
| europeana —                     | Title =                                      | Release to                       | Release Date                          | Due Date        | Last Modified  |    |
| Help @                          |                                              | 1000000                          | THE REAL PROPERTY AND A DECK          | ALCONTRACTOR OF | Lastinganca    |    |
|                                 |                                              |                                  |                                       |                 |                |    |
|                                 |                                              |                                  |                                       |                 |                |    |
|                                 |                                              |                                  |                                       |                 |                |    |

😛 Yahoo! Messenger

2. La partea superioară a cadrului **Tests & Quizzes** se selectează **link-ul Question Pools**. Apare cadrul cu acest nume.

| Edit View History Boo         | okmarks Tools Help            |                          |                              |                   |                    |                            |              |
|-------------------------------|-------------------------------|--------------------------|------------------------------|-------------------|--------------------|----------------------------|--------------|
| D. C X /                      | , ( Attp://online.univ-danubi | us.ro:                   |                              |                   |                    | <ul> <li>Google</li> </ul> | p.           |
| last Visited Gatting Sta      | tod S. Latert Handliner       |                          |                              |                   |                    |                            |              |
| Desching Online (Desching Sta | Cheff Court Deputies          |                          |                              |                   |                    |                            |              |
| Danublus Online (IDanublu     | is staff C X                  | ersity Mail - Inbox (I × | Danubiusoniine : 1.G.D. : Te | SUS Q X           |                    |                            |              |
| / Workspace 👖 DD1 10          | 1 ZI S1 09-10 🍸 Ghid Danubius | Online T.G.D.            | nore -                       |                   |                    |                            |              |
|                               | Tests & Ouizzes               |                          |                              |                   |                    |                            | 0            |
|                               | Assessments   Assessment      | Types   Question Por     | le                           |                   |                    |                            |              |
|                               | Assessments TAssessment       | Types   Question For     | 15                           |                   |                    |                            |              |
| Home 🔬                        | Question Pools                |                          |                              |                   |                    |                            |              |
| Syllabus 💭                    | Add New Pool Import           |                          |                              |                   |                    |                            |              |
| Resources                     | <u> </u>                      |                          |                              |                   |                    |                            |              |
| Assignments                   | Pool Name=                    | Creator                  | Last Modified                | Questions         | Subpools           | Remove?                    |              |
| Chat Room                     |                               |                          |                              |                   |                    |                            |              |
| Wiki 🖉                        | Update                        |                          |                              |                   |                    |                            |              |
| Roster and                    |                               |                          |                              |                   |                    |                            |              |
| Site Info 🐷                   |                               |                          |                              |                   |                    |                            |              |
| Forums 🖗                      |                               |                          |                              |                   |                    |                            |              |
| <u>Glossary</u>               |                               |                          |                              |                   |                    |                            |              |
| Messages 9                    |                               |                          |                              |                   |                    |                            |              |
| Evaluations                   |                               |                          |                              |                   |                    |                            |              |
| Polls                         |                               |                          |                              |                   |                    |                            |              |
| Legislatie                    |                               |                          |                              |                   |                    |                            |              |
| europeana 🤷                   |                               |                          |                              |                   |                    |                            |              |
| Help 🔞                        |                               |                          |                              |                   |                    |                            |              |
|                               |                               |                          |                              |                   |                    |                            |              |
|                               |                               |                          |                              |                   |                    |                            |              |
|                               |                               |                          |                              |                   |                    |                            |              |
|                               | 🗱 🐑 💽 🕅 DapubiusO             | A Vahool Mes             | 2 Window 🚽 🖾 Lista ohid      | ur Microsoft P 11 | ntitled - P EN 😰 🖨 |                            | 🙀 🔂 🌗 - 09:1 |

## 3. Se face click pe opțiunea Add New Pool (adaugă un nou fond). Apare cadrul Add Pool.

| dit View Wiston P      | Tests & Quizzes - Mozilla Firefox |                                                                  |                           |                                                                                                    |
|------------------------|-----------------------------------|------------------------------------------------------------------|---------------------------|----------------------------------------------------------------------------------------------------|
|                        |                                   |                                                                  | A 100 a                   |                                                                                                    |
|                        | 1 http://online.univ-danubiu      | S.roi                                                            | 😥 🔪 Google                | 2                                                                                                    |
| st Visited 🔄 Getting S | Started 🚮 Latest Headlines        |                                                                  |                           |                                                                                                    |
| nubius Online (iDanul  | bius Staff C 🗙 🔀 Danubius Univer  | sity Mail - Inbox (1 🗙 🛛 🛃 DanubiusOnline : T.G.D. : Tests & 🗙 📑 |                           |                                                                                                    |
| Vorkspace DD1 1        | 101 ZI S1 09-10 Ghid Danubius (   | Online T.G.D more -                                              |                           |                                                                                                    |
| ter.                   | 1                                 |                                                                  |                           |                                                                                                    |
|                        | 💈 Tests & Quizzes                 |                                                                  |                           | 0                                                                                                    |
| 4                      | Add Pool                          |                                                                  |                           |                                                                                                    |
|                        | Required items marked with *.     |                                                                  |                           |                                                                                                    |
| Home 🟦                 | Pool Name*                        |                                                                  |                           |                                                                                                    |
| <u>Syllabus</u>        | Creator                           | Varvara Coman                                                    |                           |                                                                                                    |
| Resources 🔄            | Department/Group                  |                                                                  |                           |                                                                                                    |
| Assignments &          |                                   |                                                                  |                           |                                                                                                    |
| sts a Quizzes 🧭        |                                   |                                                                  |                           |                                                                                                    |
| Char Room &            | Description                       |                                                                  |                           |                                                                                                    |
| WIKI P                 |                                   |                                                                  |                           |                                                                                                    |
| Cite Info              |                                   |                                                                  |                           |                                                                                                    |
| Forums                 | Objectives                        |                                                                  |                           |                                                                                                    |
| Glossary II            | Keywords                          |                                                                  |                           |                                                                                                    |
| Messages 💬             |                                   |                                                                  |                           |                                                                                                    |
| Wizards 🎤              | Save Cancel                       |                                                                  |                           |                                                                                                    |
| Evaluations            |                                   |                                                                  |                           |                                                                                                    |
| Polls                  |                                   |                                                                  |                           |                                                                                                    |
| Legislatie             |                                   |                                                                  |                           |                                                                                                    |
| europeana 🥮            |                                   |                                                                  |                           |                                                                                                    |
| Help 😡                 |                                   |                                                                  |                           |                                                                                                    |
|                        |                                   |                                                                  |                           |                                                                                                    |
|                        |                                   |                                                                  |                           |                                                                                                    |
|                        |                                   |                                                                  |                           |                                                                                                    |
|                        |                                   |                                                                  |                           | The state of the state of the s |
|                        |                                   |                                                                  | vocoff D Institled D IN Z | A REAL PROPERTY AND A REAL PROPERTY AND A REAL |

## 4. În câmpul de text **Pool Name** se pune numele fondului nou creat, de exemplu **Teoria generală a dreptului**.

5. În câmpul **Department/Group** se pune programul de studii sau catedra (de exemplu **Drept Public și Drept Privat**).

6. În aria de text **Description** se pune o scurtă descriere a conținutului fondului de întrebări nou creat.

7. În câmpul de text **Objectives** se scriu obiectivele testelor și verificărilor la care vor fi folosite întrebările.

8. În câmpul **Keywords** se pun cuvintele cheie după care ar putea fi căutat acest fond de întrebări.

9. Pentru a crea efectiv fondul de întrebări, se apasă butonul **Save**. Dacă renunțăm, apăsăm butonul **Cancel**.

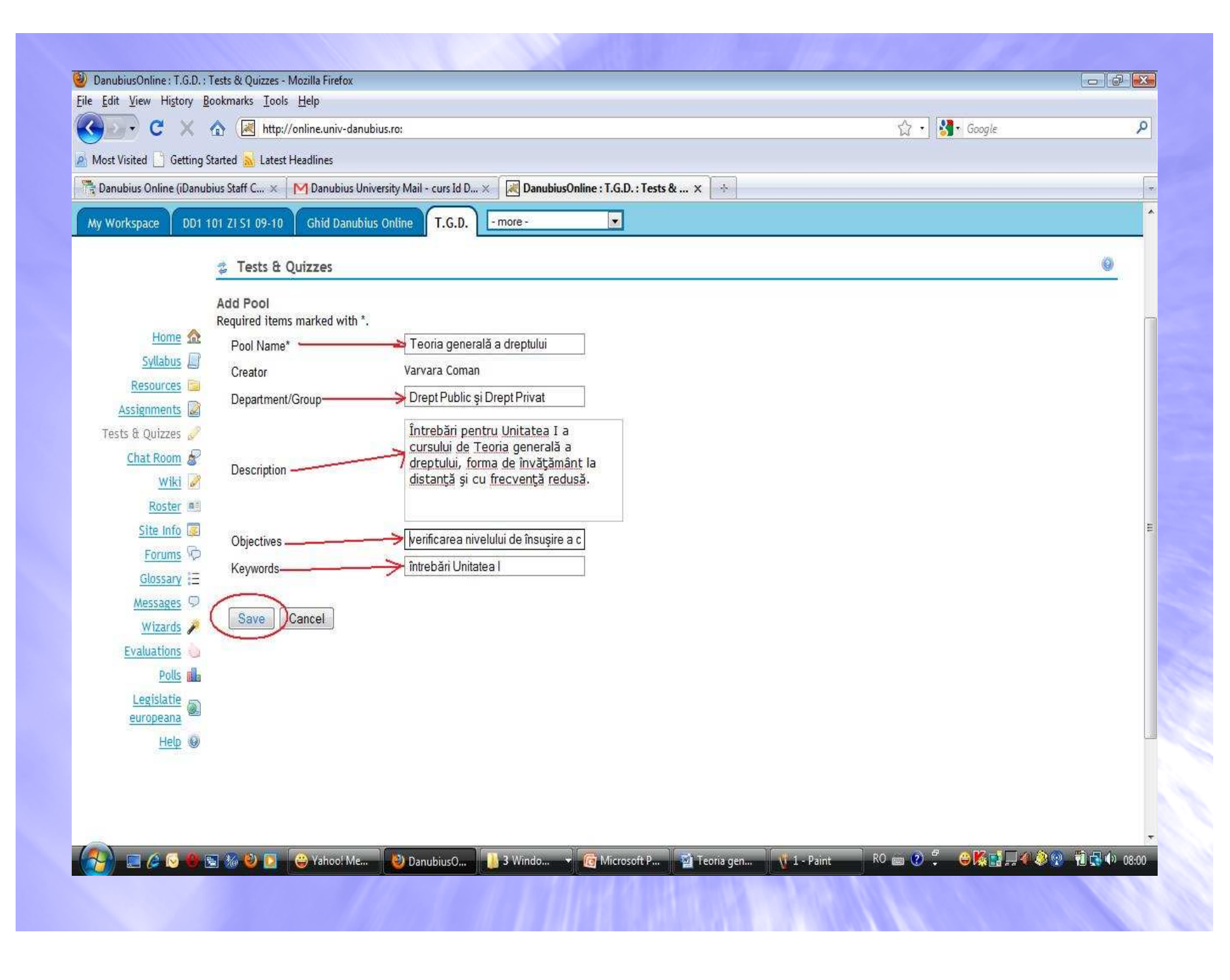

Dacă am apăsat butonul **Save**, constatăm că sa revenit la cadrul **Question Pools**, iar în lista de fonduri de întrebări de pe această pagină a apărut numele fondului nou creat.

| Edit View History E    | Bookmarks Iools Help                                    |                                       |               |           |              |             |    |
|------------------------|---------------------------------------------------------|---------------------------------------|---------------|-----------|--------------|-------------|----|
| D C X                  | ▲ http://online.univ-danubius.ro:                       |                                       |               |           | 🔹 🚮 🛛 Google |             |    |
| ost Visited 📘 Getting  | Started <u> </u> Latest Headlines                       |                                       |               |           |              |             |    |
| anubius Online (iDanul | bius Staff C 🗙 📔 M Danubius University Mail - curs Id D | 🗙 🔀 DanubiusOnline : T.G.D. : Tests & | x 🔄           |           |              |             |    |
| Workspace DD1          | 101 7/ 51 09-10 Ghid Danubius Online T.G.D.             | - more -                              |               |           |              |             |    |
|                        |                                                         |                                       |               |           |              |             |    |
|                        | 💈 Tests & Quizzes                                       |                                       |               |           |              |             | 0  |
|                        | Assessments [Assessment Types ] Question                | Pools                                 |               |           |              |             |    |
| Home 🔿                 | Question Pools                                          |                                       |               |           |              |             |    |
| Syllabus               | Add Mary Deal Charges                                   |                                       |               |           |              |             |    |
| Resources              | Add New Pool   Import                                   |                                       |               |           |              |             |    |
| Assignments 📓          | Pool Name =                                             | Creator                               | Last Modified | Questions | Subpools     | Remove?     |    |
| Fests & Quizzes 🥖      | Teoria generală a dreptului                             | Varvara Coman                         | 05/31/2010    | 0         | 0            | B           | -  |
| Chat Room              | Add   Copy   Move   Share                               |                                       |               |           |              | <u>E.</u> ] |    |
| Wiki Parter Re         |                                                         |                                       |               |           |              |             |    |
| Site Info 🐷            | Update                                                  |                                       |               |           |              |             |    |
| Forums 🖗               |                                                         |                                       |               |           |              |             |    |
| <u>Glossary</u> IΞ     |                                                         |                                       |               |           |              |             |    |
| Messages 👳             |                                                         |                                       |               |           |              |             |    |
| <u>Wizards</u> 🎢       |                                                         |                                       |               |           |              |             |    |
| Evaluations            |                                                         |                                       |               |           |              |             |    |
| Leoislatie             |                                                         |                                       |               |           |              |             |    |
| europeana 🎱            |                                                         |                                       |               |           |              |             |    |
| Help 😡                 |                                                         |                                       |               |           |              |             |    |
|                        |                                                         |                                       |               |           |              |             |    |
|                        |                                                         |                                       |               |           |              |             |    |
|                        |                                                         |                                       |               |           |              |             |    |
| *                      |                                                         | Ti - Ti                               | W.            | 1         |              | -           | 20 |

Dacă dorim să adăugăm la acesta un **subfond** (**subpool**), facem click pe linkul **Add** (**adaugă**) situat sub numele fondului la care-l adăugăm. Apare din nou **cadrul Add Pool** și procedăm ca mai sus (punctele 4...9).

Dacă dorim să eliminăm un fond sau un subfond, bifăm în lista de fonduri caseta din coloana din dreapta pe linia fondului care trebuie eliminat, apoi apăsăm butonul Update.

| DanubiurOnline , T.G.D. , | Terts & Ouizzer - Mozilla Firefox                  |                 |                             | 1998 - 1999          |             | 1 1          |         | ചെകിയ   |
|---------------------------|----------------------------------------------------|-----------------|-----------------------------|----------------------|-------------|--------------|---------|---------|
| Eile Edit View History B  | lookmarks Tools <u>H</u> elp                       |                 |                             |                      |             |              |         |         |
| C X                       | ▲ Mttp://online.univ-danubius.ro:                  |                 |                             |                      | 습           | • 🛃 • Google |         | ٩       |
| Most Visited Getting S    | Started <u>ଲ</u> Latest Headlines                  |                 |                             |                      |             |              |         |         |
| 📑 Danubius Online (iDanul | bius Staff C 🗙 🛛 M Danubius University Mail - curs | Id D 🗙 🔀 Danubi | usOnline : T.G.D. : Tests & | x 💿                  |             |              |         |         |
| My Workspace DD1 1        | 101 ZI 51 09-10 Ghid Danubius Online T.G           | 5.D more -      |                             |                      |             |              |         | ^       |
|                           | 🤹 Tests & Quizzes                                  | 4.1             |                             |                      |             |              |         | 0       |
|                           | Assessments   Assessment Types   Que               | estion Pools    |                             |                      |             |              |         |         |
| Home 🏫                    | Question Pools                                     |                 |                             |                      |             |              |         |         |
| Syllabus                  | Add New Pool   Import                              |                 |                             |                      |             |              |         |         |
| Resources                 |                                                    |                 |                             |                      |             |              |         |         |
| Assignments               | Pool Name=                                         |                 | Creator                     | Last Modified        | Questions   | Subpools     | Remove? |         |
| Chat Room                 | Teoria generală a dreptului                        |                 | Varvara Coman               | 05/31/2010           | 0           | 0            | F       |         |
| <u>Wiki</u>               |                                                    |                 |                             |                      |             |              |         |         |
| Roster and                | Update                                             |                 |                             |                      |             |              |         | =       |
| Site Info 🥃               |                                                    |                 |                             |                      |             |              |         | -       |
| Glossary =                |                                                    |                 |                             |                      |             |              |         |         |
| Messages 9                |                                                    |                 |                             |                      |             |              |         |         |
| <u>Wizards</u>            |                                                    |                 |                             |                      |             |              |         |         |
| Evaluations               |                                                    |                 |                             |                      |             |              |         |         |
|                           |                                                    |                 |                             |                      |             |              |         |         |
| europeana                 |                                                    |                 |                             |                      |             |              |         |         |
| Неф 😡                     |                                                    |                 |                             |                      |             |              |         | <u></u> |
|                           |                                                    |                 |                             |                      |             |              |         |         |
|                           |                                                    |                 |                             |                      |             |              |         |         |
|                           |                                                    |                 | W. W.                       | W-                   |             |              |         | -       |
|                           | 🗟 🦾 🕲 🔰 😛 Yahoo! Me 🔮 Danubius                     | 0 🥼 4 Windo     | ▼ 10 Microsoft P            | 🔛 Teoria gen 🐧 1 - P | aint RO 📾 🤇 | )∵ ⊜kai      |         | 08:03   |

| DanubiusOnline : T.G.D. :                             | Tests & Quizzes - Mozilla Firefox            |                                                                |                                |              |
|-------------------------------------------------------|----------------------------------------------|----------------------------------------------------------------|--------------------------------|--------------|
| e <u>E</u> dit <u>V</u> iew Hi <u>s</u> tory <u>B</u> | <u>B</u> ookmarks <u>T</u> ools <u>H</u> elp |                                                                |                                |              |
| 🕘 🕗 - C 🗙 🛛                                           | ▲ http://online.univ-danubiu                 | :0:                                                            | 😭 🔹 🚼 Google                   | 2            |
| Most Visited C Getting                                | Started <u>ଲ</u> Latest Headlines            |                                                                |                                |              |
| 💺 Danubius Online (iDanu'                             | bius Staff C 🗴 🛛 M Danubius Univer           | ity Mail - curs Id D 🗴 🔀 DanubiusOnline : T.G.D. : Tests & 🗴 🔅 |                                | 4            |
| My Workspace DD1                                      | 101 ZI S1 09-10 Ghid Danubius (              | ntine T.G.D more -                                             |                                |              |
| 19.                                                   |                                              |                                                                |                                | -            |
|                                                       | Tests & Quizzes                              |                                                                |                                |              |
|                                                       | Add Pool                                     |                                                                |                                |              |
| Home 兪                                                | Required items marked with *.                |                                                                |                                |              |
| Syllabus                                              | Pool Name*                                   |                                                                |                                |              |
| Resources 🔛                                           | Creator                                      | Varvara Coman                                                  |                                |              |
| Assignments                                           | Department/Group                             |                                                                |                                |              |
| Tests & Quizzes 🥜                                     |                                              |                                                                |                                |              |
| Chat Room 🧬                                           | Description                                  |                                                                |                                |              |
| <u>Wiki</u>                                           | Description                                  |                                                                |                                |              |
| Roster                                                |                                              |                                                                |                                |              |
| Site Info 📧                                           | Objectives                                   |                                                                |                                | H            |
| Forums 10                                             | Keywords                                     |                                                                |                                |              |
| Glossary 📃                                            |                                              | 14                                                             |                                |              |
| Messages 9                                            | Save                                         |                                                                |                                |              |
| Wizards                                               |                                              |                                                                |                                |              |
|                                                       |                                              |                                                                |                                |              |
| Legislatie                                            |                                              |                                                                |                                |              |
| europeana 🚇                                           |                                              |                                                                |                                |              |
| Help 🔘                                                |                                              |                                                                |                                |              |
|                                                       |                                              |                                                                |                                |              |
|                                                       |                                              |                                                                |                                |              |
|                                                       |                                              |                                                                |                                |              |
|                                                       |                                              |                                                                |                                |              |
|                                                       | 🐚 🧞 🕑 🔽 😽 Yahoo! Me                          | 🔮 DanubiusO 🔰 4 Windo 👻 🔯 Microsoft P 📲 Teoria gi              | en 🐧 1 - Paint 🛛 🕬 📾 🕐 📮 💭 🥮 😭 | 74 📢 📢 08:08 |
|                                                       |                                              |                                                                |                                |              |

La crearea lor, fondurile nou create nu conțin întrebări. Acestea vor fi adăugate ulterior, când se creează teste și verificări.